## **Corporate Online**

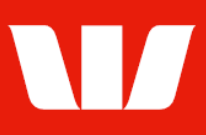

## Exporting card information.

Follow this guide to export Commercial / BusinessChoice card information in **Online Receipts**.

To perform this procedure, you require access to the **Export** feature, an **Office**, and a cards **Service type** (Company ID).

1. From the left-hand menu, select **Receipts > Export**.

Corporate Online displays a List of export files produced for the past 7 days.

| Main menu                                        | Export                                                                                                    |                      |                                |                              |
|--------------------------------------------------|----------------------------------------------------------------------------------------------------|----------------------|--------------------------------|------------------------------|
| Receipts                                         | List of export files                                                                                                    |                      |                                |                              |
| View<br>Cards<br>Receipts<br>Merchant statements | Select the file(s) to export, then click the Export button. To sort export files, click the field name you want to sort by (e.g. |                      |                                |                              |
| Scheduled reports                                | Select office, service type, export format and dates                                                                             |                      |                                |                              |
| Export<br>Manage                                 | Office:                                                                                                    | Finance Department   |                                |                              |
| Export schedules<br>Scheduled reports            | Service type:                                                                                                    | Cards 🗸              | Export format: Comma separated | J values (CSV) ∨             |
| Set preferences                                  | Start date:                                                                                                    | 2 November 2021      | H Calendar                     |                              |
| Accounts                                         | End date:                                                                                                    | 8 November 2021      | Calendar                       | Update list                  |
| Administration<br>Payments                       | Export list                                                                                                    |                      |                                | Page 1 of 1                  |
| Research                                         | Service ID                                                                                                    |                      | <u>Date</u> ▼                  | <u>Status</u>                |
| Loans                                            | CARDS 0110                                                                                                    |                      | 05 Nov 2021                    | Ready for Export             |
| Online FX                                        | CARDS 0110                                                                                                    |                      | 04 Nov 2021                    | Ready for Export             |
| User guides                                      | CARDS 0110                                                                                                    |                      | 03 Nov 2021                    | Ready for Export             |
| ▶ Win Trade                                      | CARDS 0110                                                                                                    |                      | 02 Nov 2021                    | Ready for Export             |
| ▶Quick Service                                   | □ Select all on this page                                                                                                    |                      |                                |                              |
| Sign Out                                         |                                                                                                    |                      |                                |                              |
|                                                  | Start of list                                                                                                    | Previous<br>services |                                | Next<br>services End of list |
|                                                  |                                                                                                    |                      |                                | Export                       |

- 2. Complete the following:
  - Filter the list of export files by changing the Office, Service type, Export format, State date and End date and then selecting Update list.
  - Select the files to export and then select **Export**.

Note: If you have selected multiple files the **Export selected receipts** screen is displayed. Confirm the files to download and then select **Export selected receipts**.

Corporate Online displays the **Download being processed** screen. Wait for the export file to appear and then save it to your computer or network.